# <mark>配置</mark>用户帐户以增强思科智能或托管交换机的安 全性

### 目标

需要用户帐户才能获得访问设备基于Web的实用程序的授权。它包含用户的用户名和密码以获 得访问权。在思科托管交换机上配置用户帐户可以通过基于Web的交换机实用程序来实现。如 果要执行以下任一操作,则必须执行此操作:

- 允许多个用户同时访问基于Web的实用程序和交换机的命令行界面(CLI)。
- 在交换机上为其他用户设置用户名和密码,以防止未经授权的访问。
- •修改或编辑现有用户的密码。
- •修改或编辑特定用户的访问级别以增强安全性。

本文旨在说明如何在思科托管交换机上配置用户帐户。

# 适用设备

- Sx300系列
- Sx250 系列
- Sx350 系列
- SG350X 系列
- Sx550X 系列

### 软件版本

- •1.4.5.02 Sx300和Sx500系列
- •2.2.0.66 Sx250、Sx350、SG350X、Sx550X系列

## 配置用户帐户

步骤1.登录到交换机的基于Web的实用程序,然后选择Administration > User Accounts。

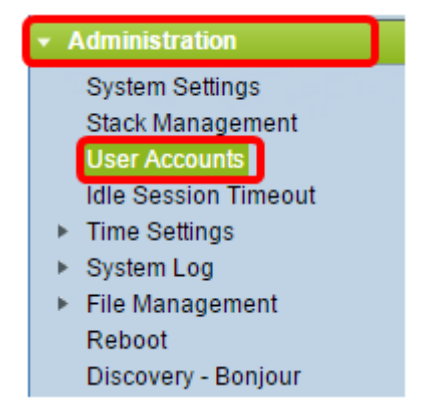

步骤2.在页面的右上部,从"显示模式"下拉列表中选择"高级"。

**注意:**如果您使用的是Sx300或Sx500系列,请跳过此步骤。

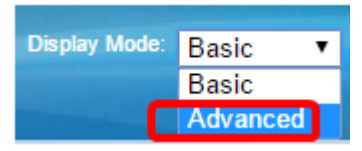

步骤3.验证是否选中了启用密码恢复服务复选框,然后单击应用。

| User Accounts |                          |  |
|---------------|--------------------------|--|
| Password Re   | covery Service: 🕢 Enable |  |
| Apply         | Cancel                   |  |

**注意:**默认情况下,此服务已启用。

"用户帐户"表与当前用户一起显示。从下列选项中选择:

- •添加 选择添加新用户帐户。
- •编辑 选择编辑或修改现有用户帐户的密码或访问级别。
- 删除 选择删除现有用户帐户及其相应的访问级别。

#### 添加用户帐户

步骤1.在"用户帐户表"区域,单击"添加"按钮以创建新用户帐户。

| Use | User Account Table |                                   |  |  |
|-----|--------------------|-----------------------------------|--|--|
|     | User Name          | User Level                        |  |  |
|     | cisco              | Read/Write Management Access (15) |  |  |
|     | Add                | Edit Delete                       |  |  |

步骤2.在User Name字段中输入用户名。

| Add User Account - Chromium                                        |                                                                                                    |                                     |  |  |
|--------------------------------------------------------------------|----------------------------------------------------------------------------------------------------|-------------------------------------|--|--|
| 🗈 10.10.10.104/csb4997da4/password/security_manage_localUsers_a. 🕈 |                                                                                                    |                                     |  |  |
|                                                                    |                                                                                                    |                                     |  |  |
| 🗢 User Name:                                                       | NewUser1                                                                                                | (8/20 characters used)              |  |  |
| Password:                                                          | ••••••                                                                                                  | (9/64 characters used)              |  |  |
| Confirm Password:                                                  | ••••••                                                                                                  |                                     |  |  |
| Password Strength Meter:                                           | W                                                                                                    | /eak                                |  |  |
| User Level:                                                        | <ul> <li>Read-Only CLI Access</li> <li>Read/Limited Write CLI</li> <li>Read/Write Management</li> </ul> | (1)<br>Access (7)<br>nt Access (15) |  |  |
| Apply Close                                                        |                                                                                                    |                                     |  |  |

步骤3.在Password字段中输入用户名的密码。密码的最低要求如下:

- •不能与用户名相同。
- •最小长度为八,由字母数字字符组成。

步骤4.在"确认密码"字段中重新输入密码。

注意:密码强度计显示输入密码的安全强度。

步骤5.在User Level区域,根据需要提供给用户的访问级别点击相应的单选按钮。

- 只读CLI访问 用户可以访问命令行界面(CLI)命令。用户无法访问图形用户界面(GUI)或 更改设备配置。
- •读/写受限CLI访问 用户无法访问GUI,但有权访问某些可更改设备配置的CLI命令。
- •读/写管理访问 用户可以访问GUI并有权配置设备。

**注意:**在本示例中,选择Read/Limited Write CLI Access(7)。

步骤6.单击"应用"。用户帐户现在已创建。

| User Accounts |                    |           |                                   |  |  |
|---------------|--------------------|-----------|-----------------------------------|--|--|
| ι             | User Account Table |           |                                   |  |  |
|               |                    | User Name | User Level                        |  |  |
|               |                    | cisco     | Read/Write Management Access (15) |  |  |
| 0             |                    | NewUser1  | Read/Write Management Access (15) |  |  |
|               |                    | Add       | Edit Delete                       |  |  |

步骤7.(可选)对要添加的每个新用户重复步骤1-6。

步骤8.要永久保存配置,请转到"复制/保存配置"页面,或单 。

您现在应该已成功配置思科托管交换机上的用户帐户。

#### 编辑用户密码和用户级别

步骤1.在"用户帐户"表下,选中要编辑的用户名旁边的框,然后单击"编辑"按钮。

| Us | User Accounts   |                                   |  |  |
|----|-----------------|-----------------------------------|--|--|
| U  | ser Account Tal | ble                               |  |  |
|    | User Name       | User Level                        |  |  |
|    | cisco           | Read/Write Management Access (15) |  |  |
| C  | NewUser1        | Read/Write Management Access (15) |  |  |
|    | Add             | Edit Delete                       |  |  |

步骤2.在"密码"字段中输入指定用户名的新密码。

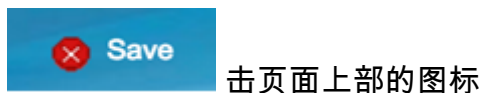

| 🖹 Edit User Account - Chromium 🔄 🔲 🗶 |                                                                                                    |                 |  |  |
|--------------------------------------|----------------------------------------------------------------------------------------------------|-----------------|--|--|
| 🗋 10.10.10.102/csb499                | 97da4/password/security_manage                                                                                                    | _localUsers_e 🕈 |  |  |
|                                      |                                                                                                    |                 |  |  |
| User Name:                           | NewUser1 V                                                                                                    |                 |  |  |
| Password:                            | •••••• (12/64 charac                                                                                                    | ters used)      |  |  |
| Confirm Password:                    | •••••                                                                                                    |                 |  |  |
| Password Strength Meter:             | Weak                                                                                                    |                 |  |  |
| User Level:                          | <ul> <li>Read-Only CLI Access (1)</li> <li>Read/Limited Write CLI Access (7)</li> <li>Read/Write Management Access (15)</li> </ul> |                 |  |  |
| Apply Close                          |                                                                                                    |                 |  |  |

步骤3.在"确认密码"字段中重新输入密码。

步骤4.在User Level区域,根据要提供给用户的新访问级别点击相应的单选按钮。

步骤5.单击"应用"。用户帐户现在已修改。

步骤6.要永久保存配置,请转到"复制/保存配置"页面,或单 🔤 醛 标。

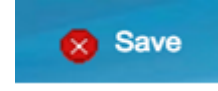

击页面上部的图

#### 删除用户帐户

o

步骤1.在"用户帐户"表区域下,选中要删除的用户旁边的框,然后单击"删除"按钮。

| Use        | er Account Tal                                             | ble                                                                        |    |  |  |
|------------|------------------------------------------------------------|----------------------------------------------------------------------------|----|--|--|
|            | User Name                                                  | User Level                                                                 |    |  |  |
|            | cisco                                                      | Read/Write Management Access (15)                                          |    |  |  |
| $\bigcirc$ | NewUser1                                                   | Read/Limited Write CLI Access (7)                                          |    |  |  |
|            | Add                                                        | Edit Delete                                                                |    |  |  |
|            | *^ ~ ~ ~ ~ ~ ~ ~ ~ ~ ~ ~ ~ ~ ~ ~ ~ ~ ~ ~                   |                                                                            |    |  |  |
| 用户<br>Use  | 喉尸现已删<br>er Account Tab                                    | 除。<br>le                                                                   |    |  |  |
| 用户<br>Use  | 喉戸现已뻬<br>er Account Tab<br>User Name                       | 除。<br>le<br>User Level                                                     | Ľ. |  |  |
| 用户<br>Use  | 喉戸现已前<br>er Account Tab<br>User Name<br>cisco              | 除。<br>le<br>User Level<br>Read/Write Management Access (15)                |    |  |  |
| 用户<br>Use  | 呼び 戸 现 已 前引<br>er Account Tab<br>User Name<br>cisco<br>Add | 除。<br>le<br>User Level<br>Read/Write Management Access (15)<br>Edit Delete |    |  |  |